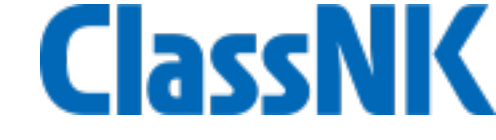

# 外国人技能実習制度 溶接職種 技能評価試験 WEB申請方法

お問合せ先

一般財団法人 日本海事協会 調査開発部 技能評価試験担当 〒 102-8567 東京都千代田区紀尾井町4番7号 電話: 03-5226-2758 e-mail: titp@classnk.or.jp

目次

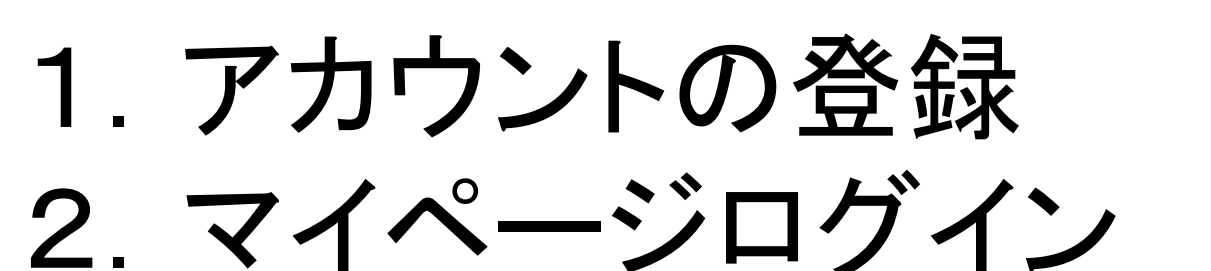

- 3. 試験の申請
- 4. 試験結果速報、請求書
- 5. 結果証明書

# 1. アカウントの登録

1. アカウントの登録

①弊会ホームページの外国人技能実習制度ページ (ホーム>認証サービス>外国人技能実習制度)の 「アカウント登録」をクリックしてください

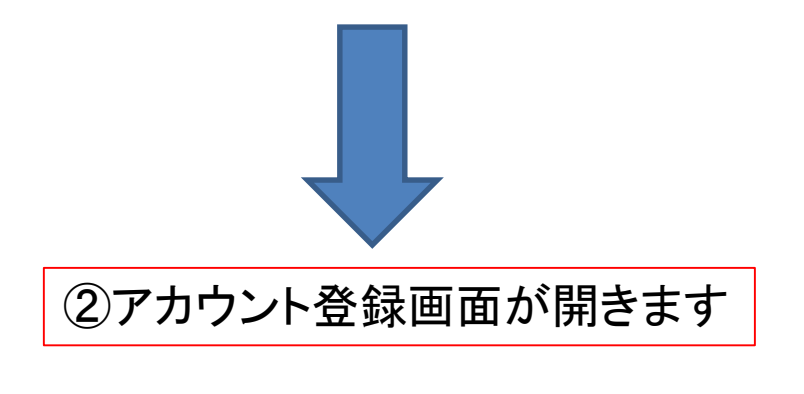

③区分、組織名、住所、担当者、 電話番号、emailアドレスの 必須項目を入力してください

| TITP-W       アカウント登録         アカウント情報          区分 **        実習実施者 ・         単礎名 **       日本海車協同組合 | ④「私はロボットではありません」の<br>チェックボックスをクリックしてください。<br>写真を用いた確認があるので、<br>画面の指示に従って操作してください |                    |  |  |
|--------------------------------------------------------------------------------------------------|----------------------------------------------------------------------------------|--------------------|--|--|
| 住所 <sup>※</sup> 〒 102-8567 東京都千代田区紀尾井<br>物字7行で3.11 スイゼイい (「三」 「」」などの3.21(1)                      | 町4番7号                                                                            |                    |  |  |
| 2015年1月11日1日1日1日1日1日1日1日1日1日1日1日1日1日1日1日1日1日                                                     | ▶ 要 C 9 ) 。<br>部署                                                                | 部署                 |  |  |
| TEL <sup>*</sup> 0352262758<br>「*」のJT目は入力が必須です。                                                  | E-mail <sup>**</sup>                                                             | titp@classnk.or.jp |  |  |
| 私はロボットではあり ません ません ません な ティバGー・和時期的                                                              |                                                                                  | ケリックト ナノキシナハ       |  |  |
| 登録                                                                                               | [い] 豆球]を                                                                         | クリックし こくたさい        |  |  |

1. アカウントの登録

### ①登録したメールに送られた認証コードをこちらに入力してください

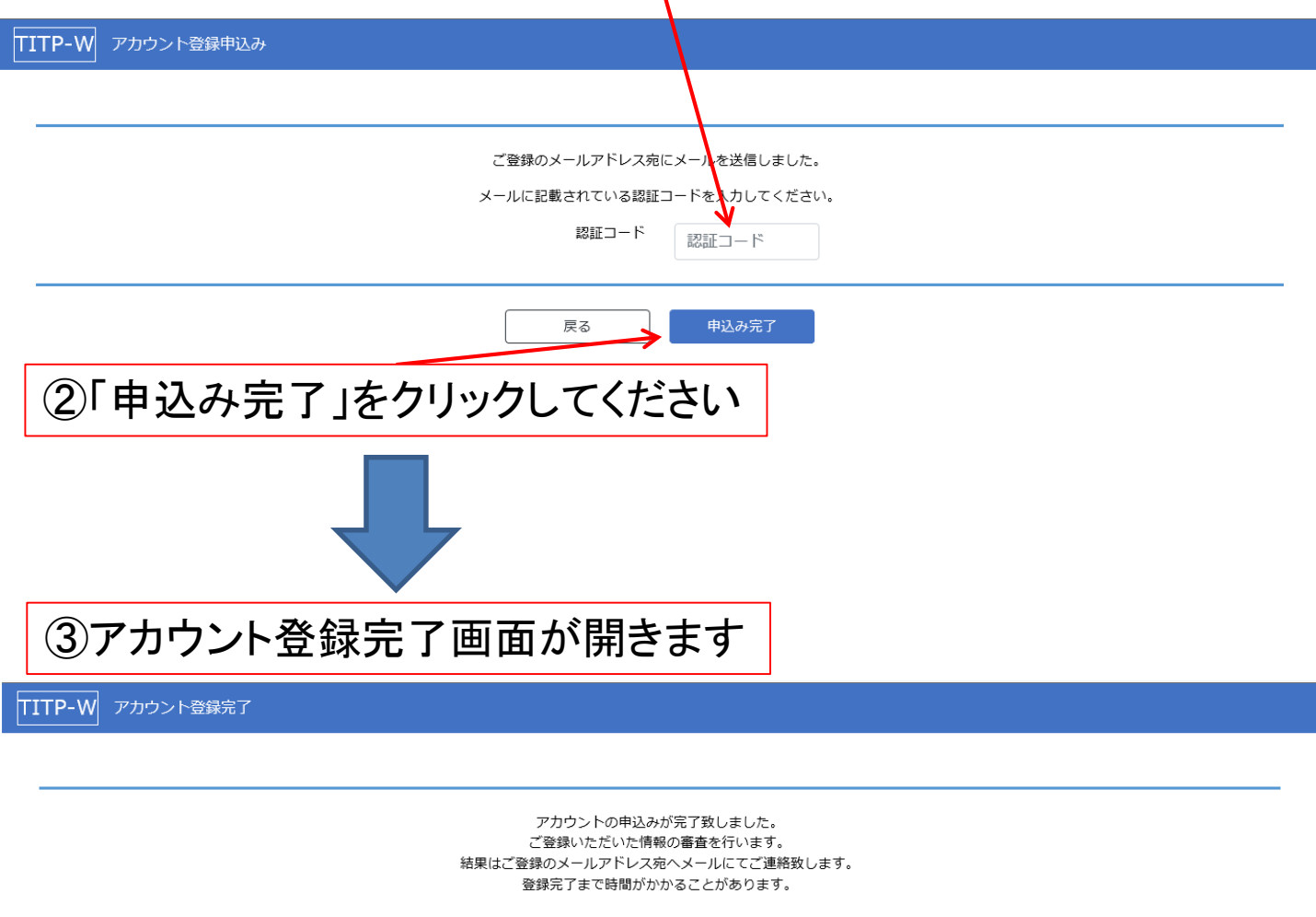

ブラウザを閉じてください。

### ④アカウント登録の弊会手続きが完了した後、 ご登録いただいたメールアドレスにIDとパスワードを送付いたします。 メールが届くまでお時間がかかります。

2. マイページログイン

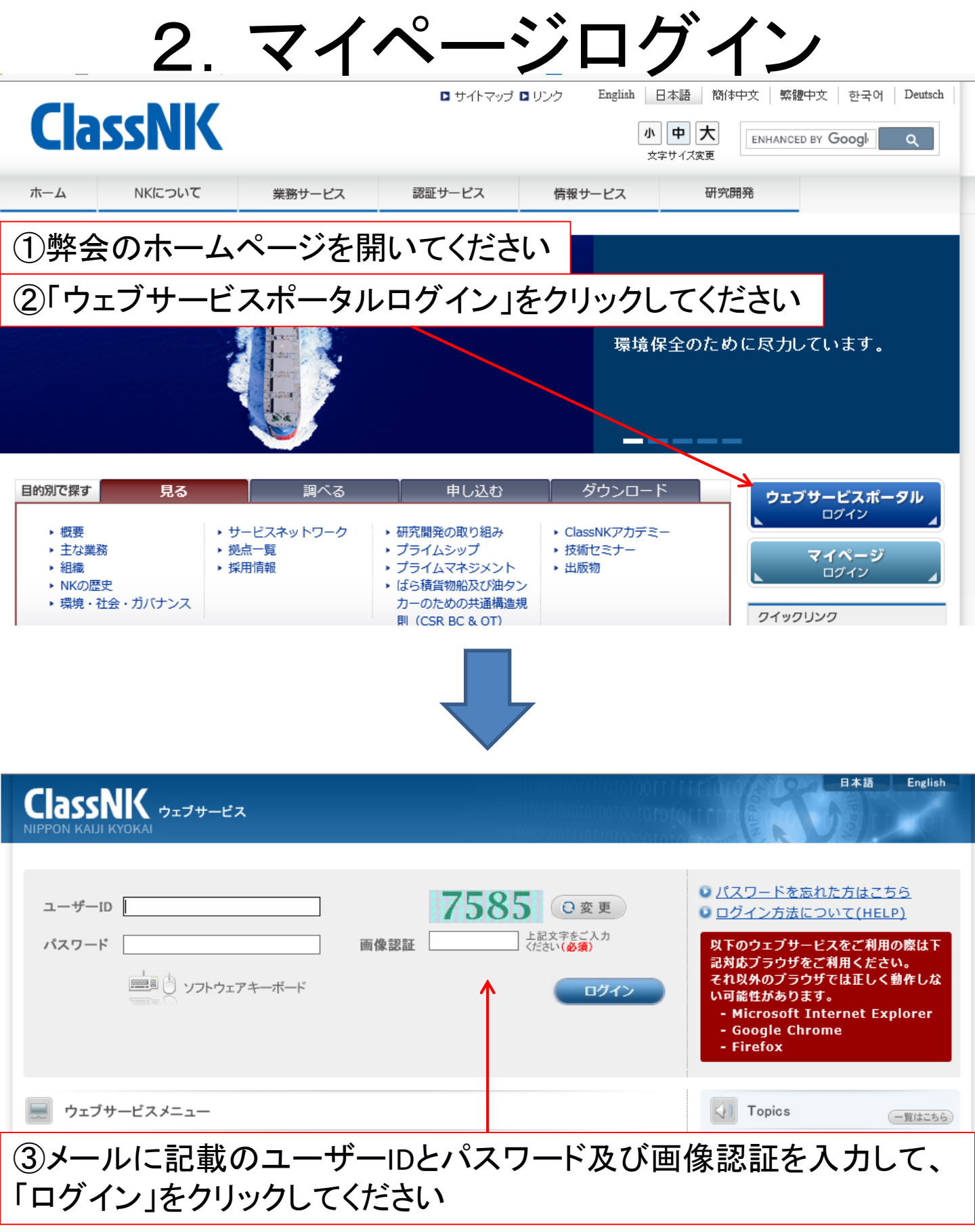

2. マイページログイン

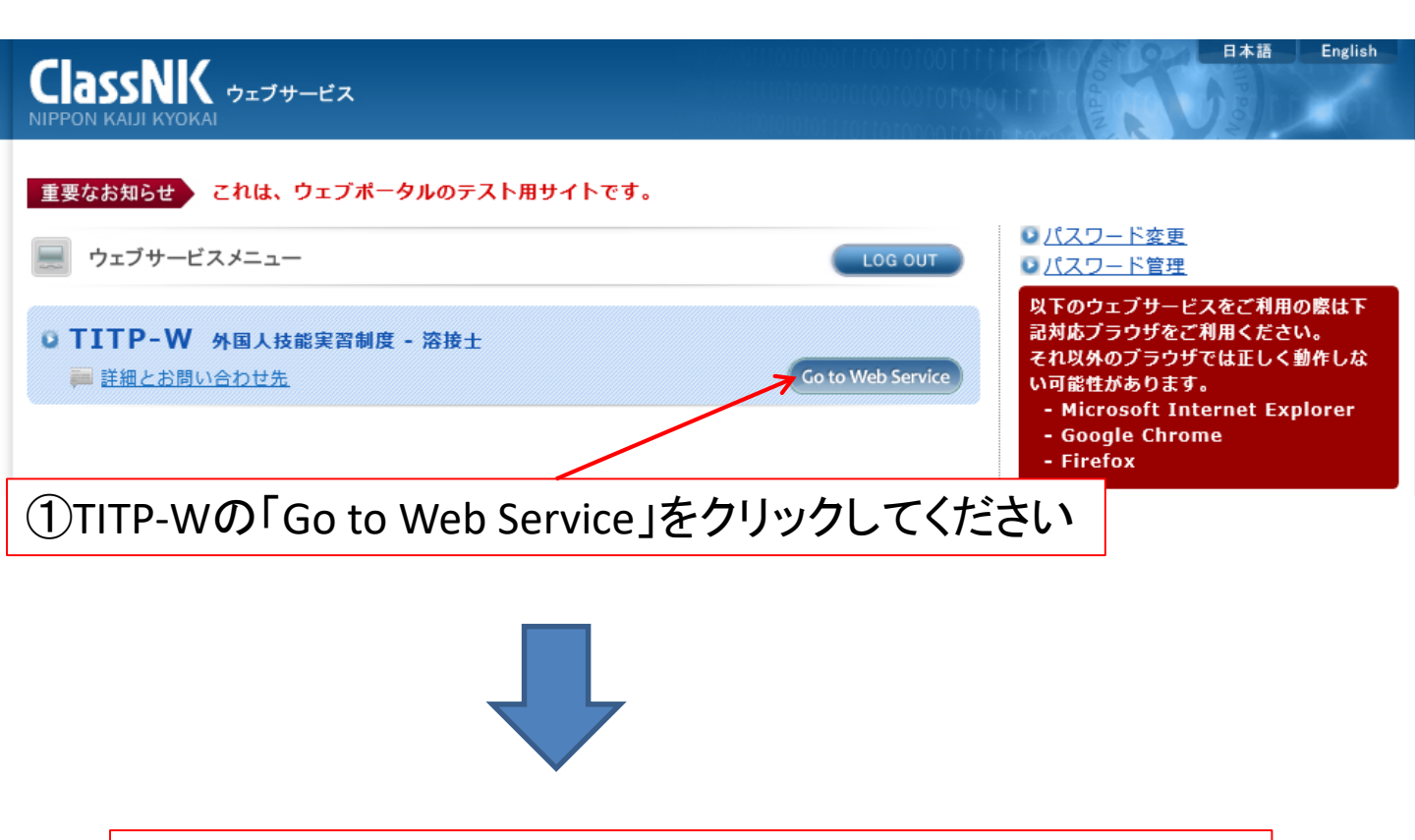

②マイページが開きます(次のページに説明があります)③マイページから試験の申請や結果の確認ができます

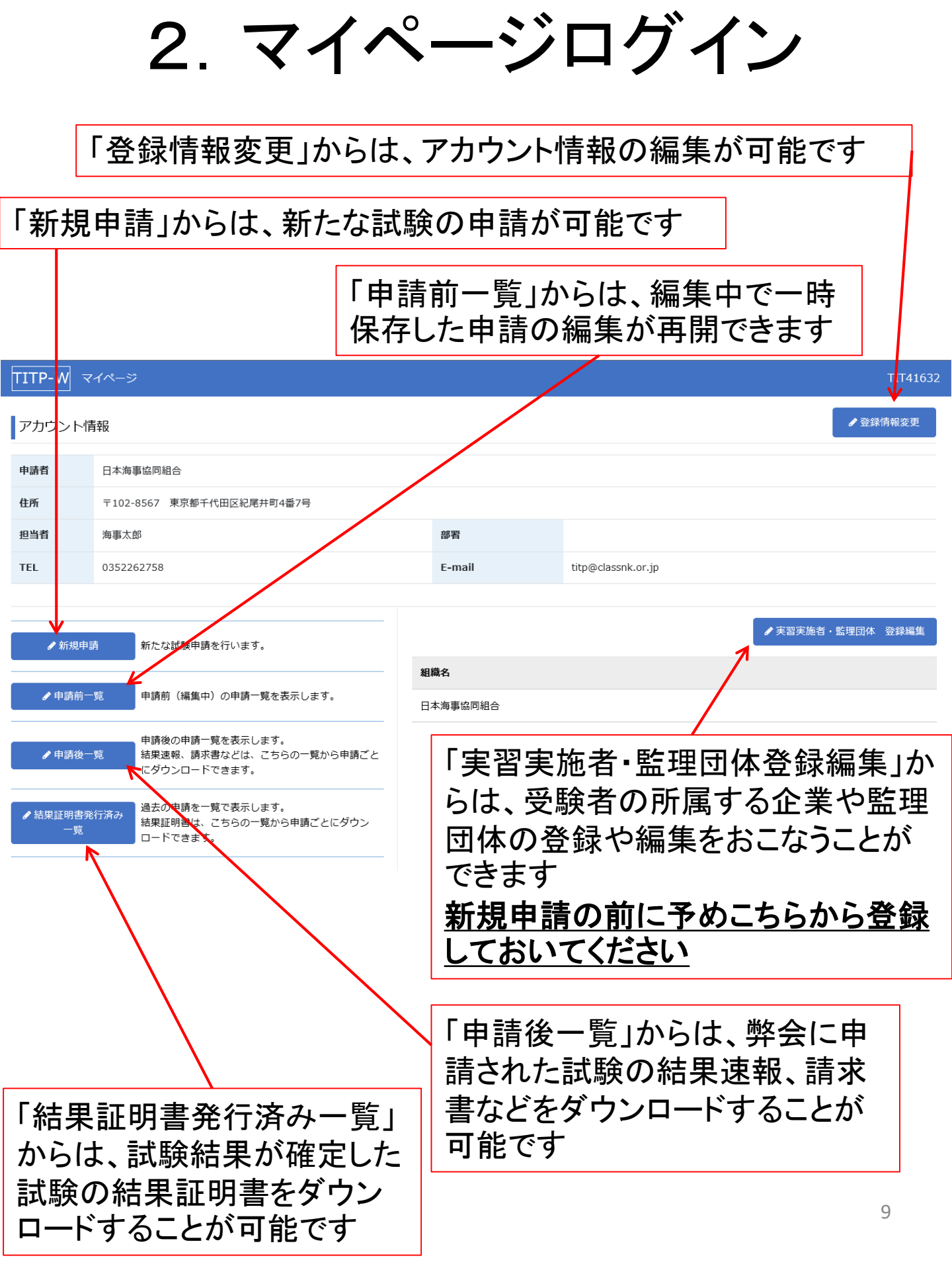

# 3. 試験の申請

3. 試験の申請

### ①マイページにログインしてください(前2.参照)

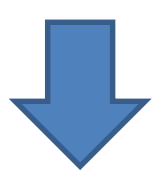

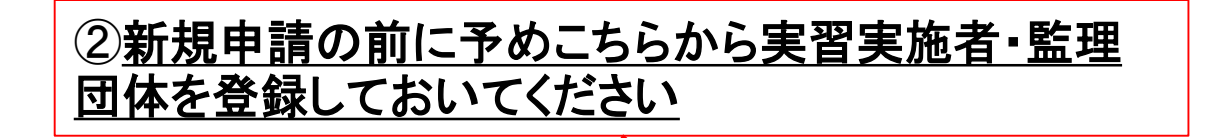

| TITP-W               | マイページ             | ÿ                                                                                                    |                        | TIT41632           |
|----------------------|-------------------|----------------------------------------------------------------------------------------------------|------------------------|--------------------|
| アカウン                 | 卜情報               |                                                                                                    |                        | ✔ 登録情報変更           |
| 申請者                  | 日本海               | 事協同組合                                                                                                    |                        |                    |
| 住所                   | 〒102              | 2-8567 東京都千代田区紀尾井町4番7号                                                                                                |                        |                    |
| 担当者                  | 海事太               | 的                                                                                                    | 部署                     |                    |
| TEL                  | 03522             | 262758                                                                                                    | E-mail                 | titp@classnk.or.jp |
| ✔ 新規                 | 。申請<br>前一覧        | 新たな試験申請を行います。<br>申請前 (編集中) の申請一覧を表示します。<br>日本                                                                         | <b>組織名</b><br>日本海事協同組合 | ▶ 実習実施者・監理団体 登録編集  |
| ✔ 申請<br>✔ 結果証明<br>-! | 後一覧<br>書発行済み<br>寛 | 申請後の申請一覧を表示します。<br>結果速報、請求書などは、ごろらの一覧から申請ごと<br>にダウンロードできます。<br>過去の申請を一覧で表示します。<br>結果証明書は、ごちらの一覧から申請ごとにダウン<br>ロードできます。 |                        |                    |
|                      | (                 | ③マイページの「新規『                                                                                                    | 申請」をクリ                 | リックしてください          |

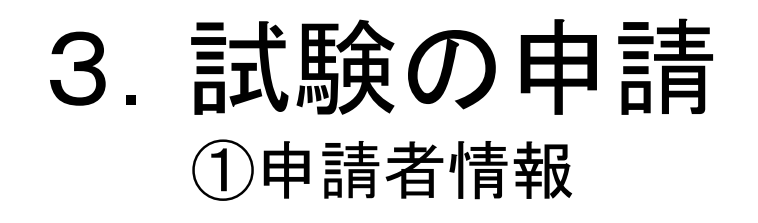

# ①申請者情報、請求先情報を確認してください 受験料の請求先は申請者になります 変更はできませんのでご了承ください

| TITP-W 申請登録        |      |              |                             |                                                              |                |            |                    |                 |                 | TIT41632  | マイページ |
|--------------------|------|--------------|-----------------------------|--------------------------------------------------------------|----------------|------------|--------------------|-----------------|-----------------|-----------|-------|
| 1 申請者情報            |      |              | 数及び内訳<br> 褚登録               | > 3 77                                                       | イル<br>ロード      |            | 者情報確認              | •               |                 |           |       |
| 申請者情報              |      |              |                             |                                                              |                |            |                    |                 |                 |           |       |
| 申請者                | 日本淮  | 海事協同組合       |                             |                                                              |                |            |                    |                 |                 |           |       |
| 住所                 | ₹102 | 2-8567 東京都   | 千代田区紀尾井                     | 町4番7号                                                        |                |            |                    |                 |                 |           |       |
| 担当者                | 海事ス  | 太郎           |                             |                                                              | 部署             |            |                    |                 |                 |           |       |
| TEL                | 0352 | 262758       |                             |                                                              | E-mail         |            | titp@classnk.or.jp |                 |                 |           |       |
| 請求先情報              |      | 請求先宛名        |                             | 日本海事協同組合                                                     |                |            |                    |                 |                 |           |       |
|                    |      | 請求先住所        |                             | 〒102-8567 東京都千代田区紀尾井町4番7号<br>※請求先は編集できません。異なる場合は下記までご連絡ください。 |                |            |                    |                 |                 |           |       |
|                    |      |              |                             |                                                              |                |            | TEL:0              | )3-5226-2758 E· | -mail:titp@clas | snk.or.jp |       |
| 受験場所日時             |      | :            | 受験予定場所※                     | 申請者や実習実施                                                     | 諸の場合は、         | その名前を記載く   | ださい。異なる場合は、        | 名称及び住所を記        | 載ください。          |           |       |
|                    |      |              | 党 <b>牍予</b> 定日 <sup>×</sup> |                                                              | -5L#X < /2 C V | , IDAOLI ( | TOAL               | л. «Дл. «С с    | 。記戦く/こでい。       |           |       |
| 「※」の項目は入力が必須です     | 0    |              |                             |                                                              |                |            |                    |                 |                 |           |       |
| 一時保存」(②へ進む)        |      | C            | 2)「受                        | 験予定                                                          | 場所             | 「一一一一一     | 食予定 E              | ]  を入           | カレ              | てくた       | さい    |
|                    |      |              |                             |                                                              | 23771          |            |                    |                 |                 |           |       |
|                    |      | $\backslash$ |                             |                                                              |                |            |                    |                 |                 |           |       |
| ③「②へ進む」をクリックしてください |      |              |                             |                                                              |                |            |                    |                 |                 |           |       |
|                    |      |              |                             |                                                              |                |            |                    |                 |                 |           |       |

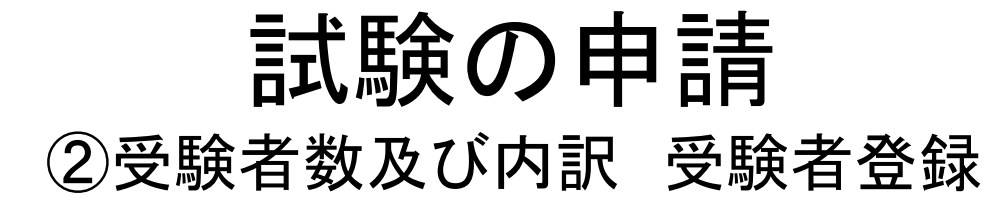

| TITP-W 申請登録 |                      |                    |           | TIT41632 | マイページ |
|-------------|----------------------|--------------------|-----------|----------|-------|
| 1 申請者情報     | ② 受験者数及び内訳     受験者登録 | ) ③ ファイル<br>アップロード | ● 申請者情報確認 |          |       |

受験者数及び内訳

※今回の申請に係る受験者数の内訳を下記の表に記入

| 巴隆老物스斗   | 0.1        |       | 手溶接        |       |       | 半自動溶接  |       |
|----------|------------|-------|------------|-------|-------|--------|-------|
| 又被日奴口司   | 0          | (d)初級 | (e)専門級     | (f)上級 | (a)初級 | (b)専門級 | (c)上級 |
| 新規(学科有   | )          | X     | . <u> </u> | _0人   | _0X   | ×      | _0X   |
| 新規(学科無   | )          |       | X          | _0 Å  |       | ×      | _0    |
| 再受験(学科   | )          | X     | . <u> </u> | _0 Å  | _0X   | ×      | _0    |
| 再受験(実技   | )          | X     | . <u> </u> | _0 Å  | ▲ _ ^ | ×      | _0    |
| 再受験(学科、爭 | <b>ミ技)</b> | X     | . <u> </u> | _0人   |       | _0×    | ×     |

上表入力後に下記「反映」ボタンをクリックしてください。

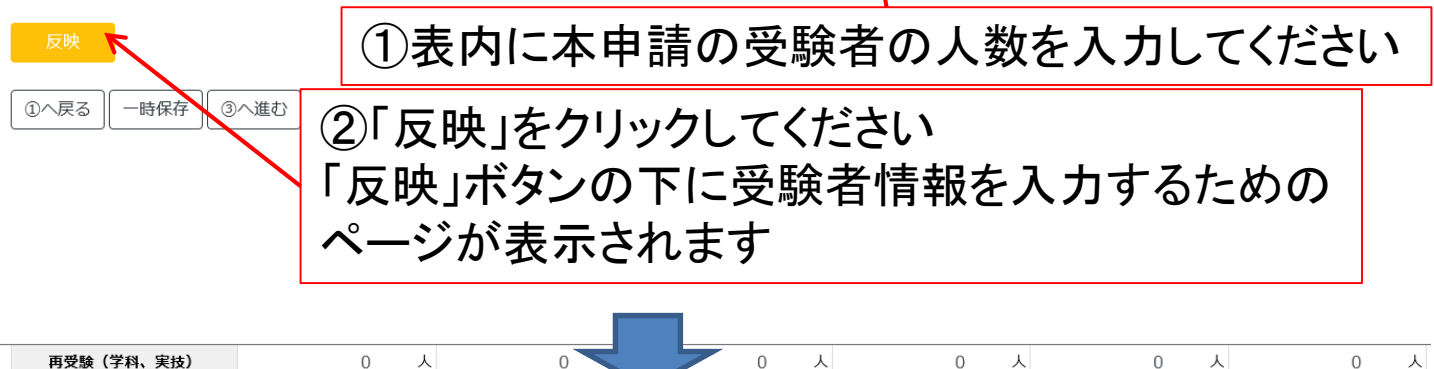

上表入力後に下記「反映」ボタンをクリックしてください。

連番 1

下記の表内の「編集」をクリックし、受験者の情報を入力してください。 また、外国人技能実習機構の受験手続支援を利用されている場合は、「有」を選択してください。

| 1 | 自動溶   | 接   初級      |         |       |      | <u>(3)</u> [ | 編集   | をクロ          | いクロ          | てくだ | さい |
|---|-------|-------------|---------|-------|------|--------------|------|--------------|--------------|-----|----|
| ļ | 小国人技能 | 能実習機構受験手続支援 | 🔾 有 💿 無 |       |      |              |      | <i>د ۲</i> . | ////         |     |    |
| H | 新規(学  | 科有) 1人      |         |       |      |              |      |              | $\mathbf{i}$ |     |    |
|   |       |             |         |       |      |              | 受験種目 |              |              |     |    |
|   | 連番    | 氏名          |         | 性別    | 牛年月日 | 国籍           | 1    | 2            | 受驗料          |     |    |
|   |       |             |         | 12.77 | 1004 |              | -    |              |              | A   |    |

下記の表内の「編集」をクリックし、受験者の情報を入力してください。 また、外国人技能実習機構の受験手続支援を利用されている場合は、「有」を選択してください。

○ 有 ○ 無

半自動溶接 | 専門級

外国人技能実習機構受験手続支援

新担 (学科研)

13

編集

| 試験の申請                                                                            |                                                                                          |       |  |  |  |
|----------------------------------------------------------------------------------|------------------------------------------------------------------------------------------|-------|--|--|--|
|                                                                                  | 受験者数及び内訳 受験者登録                                                                           |       |  |  |  |
| <ol> <li>①氏名、性別、</li> <li>在留カード番号</li> <li>(個人情報はパ.)</li> <li>※生年月日は例</li> </ol> | 生年月日、国籍、受験種目、パスポート番号、<br>を入力してください<br>スポートの表記通りに記載ください)<br>別えば1990年1月1日の場合、「19900101」と記入 |       |  |  |  |
|                                                                                  | 11141632                                                                                 | マイページ |  |  |  |
| 選択肢の中に該当する企業、団体がない場合は、本べ<br>登録後、「申請前一覧」から編集を再開できます。<br>半自動溶接   初級   新規           | ページの「登録」をクリックレ、 次のページで「一時保存」をした後に、マイページ内の「実習実施者・監理団体 登録編集」より新規登録をしてください。                 |       |  |  |  |
| <b>氏名※</b> Taro Kaiji                                                            |                                                                                          |       |  |  |  |
| 性別※ 💿 男性  女性                                                                     | <b>生年月日※</b> 19900101 国籍※ China ∨<br>※数字8桁                                               |       |  |  |  |
| <b>受験種目</b> SA-2F ✓                                                              |                                                                                          |       |  |  |  |
| パスポート番号 PassportNo                                                               | <b>在韶力一ド番号</b> 123456789                                                                 |       |  |  |  |
| 実習実施者 選択 名称                                                                      | f ClassNK株式会社                                                                            |       |  |  |  |
| クリア                                                                              | E 東京都千代田区紀尾井町4番7号                                                                        |       |  |  |  |
| 担当者<br>TEL                                                                       | 海事実態                                                                                     |       |  |  |  |
| <b>欧洲同共 1%</b> 均 2/34                                                            |                                                                                          |       |  |  |  |
| 二世国体<br>クリア 住所                                                                   | □ 山本,兩爭助的地口<br>所 東京和手代田区紀尾井町4番7号                                                         |       |  |  |  |
| 担当者                                                                              | <b>第</b> 海事太郎 部署                                                                         |       |  |  |  |
| TEL                                                                              | L 0352262758 titp@classnk.or.jp                                                          |       |  |  |  |
| 「※」の項目は入力が必須です。                                                                  | ②実習実施者 監理団体の「選択」をクリックして                                                                  |       |  |  |  |
| <u> </u>                                                                         | 予め登録 ている企業 団体を選択 てください                                                                   | •     |  |  |  |
|                                                                                  |                                                                                          |       |  |  |  |
|                                                                                  |                                                                                          |       |  |  |  |
|                                                                                  |                                                                                          |       |  |  |  |
|                                                                                  |                                                                                          | 1. 5  |  |  |  |
|                                                                                  | マイヘーンの  美省美施者・監理団体登録編集]7                                                                 | いっ    |  |  |  |
|                                                                                  |                                                                                          | _     |  |  |  |
| $\backslash$                                                                     | 甲請前一覧」から本甲請の編集を再開してくださ                                                                   | ミレン   |  |  |  |
| ③「登録」をクリ                                                                         | ックしてください                                                                                 |       |  |  |  |
| ι                                                                                |                                                                                          | 4     |  |  |  |

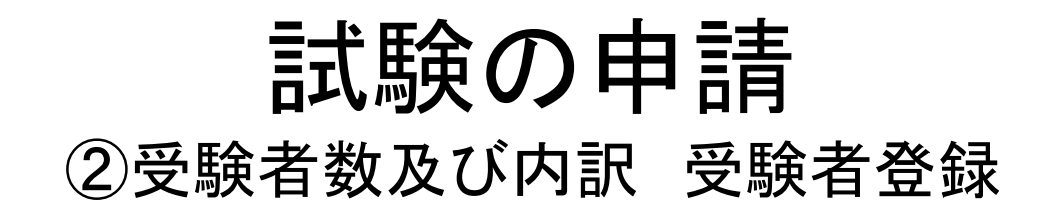

### ①前ページの要領で全受験者の情報を入力してください

ト記の表内の「編集」をクリックし、受験者の情報を入力してくたさい。 また、外国人技能実習機構の受験手続支援を利用されている場合は、「有」を選択してください。

半自動溶接 | 専門級 外国人技能実習機構受験手続支援 ○ 有 ○ 無 新規 (学科無) 1人 受験種目 生年月日 連番 氏名 性別 国籍 1 2 受験料 里性 1991/12/31 Jiro Kaiii China SA-2F SA-2V 1 28,545 編集 下記の表内の「編集」をクリックし、受験者の情報を入力してください。 また、外国人技能実習機構の受験手続支援を利用されている場合は、「有」を選択してください。 半自動溶接 | 上級 外国人技能実習機構受験手続支援 🖸 有 ○ 無 新規 (学科無) 1人 受験種目 生年月日 国籍 2 受験料 連番 氏名 性別 1 SA-3F Shiro Kaiji 男性 1992/06/01 China 17,909 1 編集 (1)へ戻る 一時保存 ③へ進む ②外国人技能実習機構の 受験手続支援を利用している場合は、 こちらの「有」を選択してください ③「③へ進む」をクリックしてください

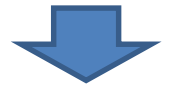

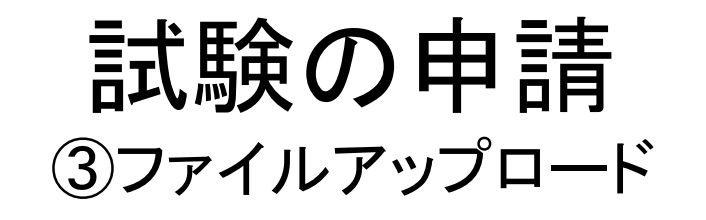

①個人情報保護同意について、受験者本人のサインを 記入した同意書の提出が必要です 弊会ホームページ又は本画面から同意書をダウンロードし、 受験者人数分印刷して利用してください

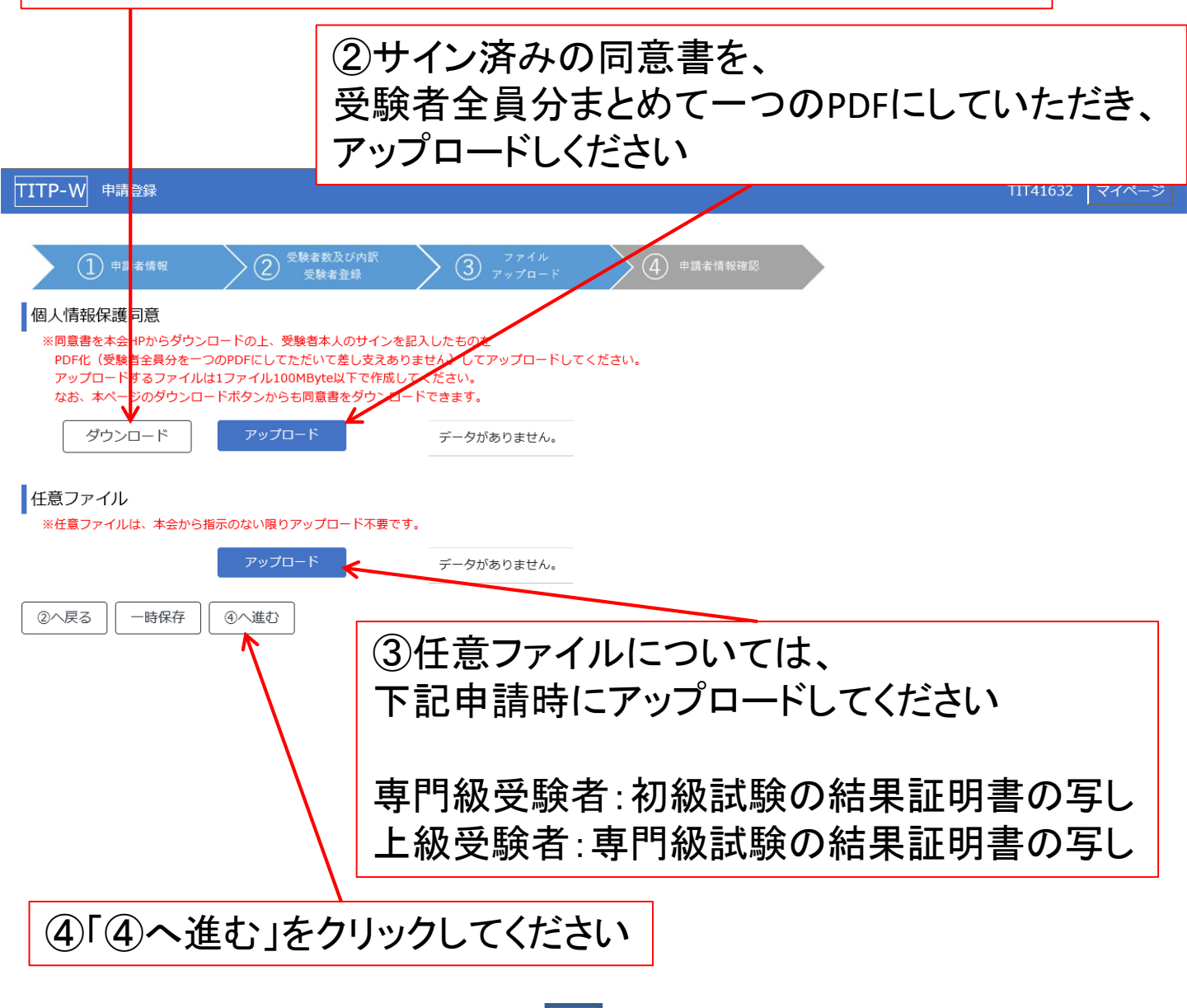

### 試験の申請 ④申請者情報確認

### ①登録した情報を一覧で表示するので、登録内容をご確認ください TITP-W 申請登録 TIT41632 マイページ 1 申請者情報 (4) 申請者情報確認 (2) 申請者情報 申請者 日本海事協同組合 〒102-8567 東京都千代田区紀尾井町4番7号 住所 担当者 海事太郎 部署 TEL 0352262758 F-mail titp@classnk.or.jp 請求先宛名 日本海事協同組合 請求先情報 請求先住所 〒102-8567 東京都千代田区紀尾井町4番7号 受験場所日時 受驗予定提所 日本海事協会管理センター 受驗予定日 11月中旬 ②修正がある場合は、「編集」をクリックしてください 編集 半自動溶接 | 上級 外国人技能実習機構受験手続支援 鈿

新規(学科無) 1人

|    |             |    |            |       | 受験種目  |   |        |
|----|-------------|----|------------|-------|-------|---|--------|
| 連番 | 氏名          | 性別 | 生年月日       | 国籍    | 1     | 2 | 受験料    |
| 1  | Shiro Kaiji | 男性 | 1992/06/01 | China | SA-3F |   | 17,909 |

個人情報保護同意

任意ファイル

データがありません。

個人情報.pdf

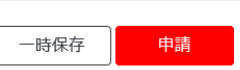

③全て問題ない場合は、「申請」をクリックしてください

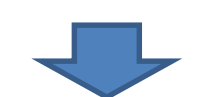

編集

編集

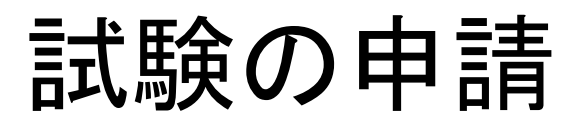

| TIT41632  | マイページ |
|-----------|-------|
| 111112002 |       |

| 申請が完了いたしました。                                    |  |  |  |  |
|-------------------------------------------------|--|--|--|--|
| 申請が受理されましたら、ご登録のメールアドレス宛にメールにて                  |  |  |  |  |
| その旨ご連絡致します。                                     |  |  |  |  |
| 本件に関するお問い合わせの際は、下記の申請番号をお伝えください。<br>由誌系号・ 20097 |  |  |  |  |
| 中的留う。 2007/                                     |  |  |  |  |

マイページへ戻る

申請が受理されましたら、 登録のメールアドレス宛にメール(申請受理通知)にてご連絡します

申請受理通知を受け取りましたら、試験実施日、試験場所等について メールに記載の担当支部にご連絡の上、調整してください

本申請に関しては、マイページの「申請後一覧」で確認できます

### ※受験票はありません

受験票の代わりに、試験当日は受験者のパスポート又は在留カード を忘れずに持参ください パスポート又は在留カードが無い場合、受験できないことがあります

※事前準備のご依頼

受験に際しまして、ご用意いただきたいことを、弊会ホームページに事 前準備のご依頼として掲載しております

試験の準備に際して、実習実施者、監理団体ともに、予め確認してお いてください

# 4. 試験結果速報、請求書

### 4. 試験結果速報、請求書

①試験結果速報、請求書が発行されましたら、
 登録のメールアドレス宛にそれぞれメールにてご連絡します

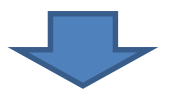

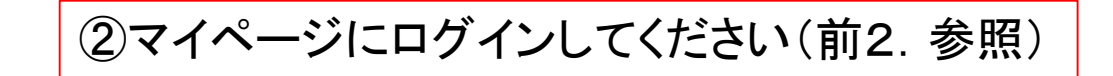

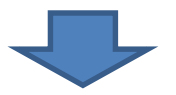

| TITP-W マ                                                                                         | イページ                                                                                                    |                        | TIT41632           |
|--------------------------------------------------------------------------------------------------|----------------------------------------------------------------------------------------------------|------------------------|--------------------|
| アカウント情                                                                                           | 青報                                                                                                    |                        | ✔ 登録情報変更           |
| 申請者                                                                                              | 日本海事協同組合                                                                                                    |                        |                    |
| 住所                                                                                               | 〒102-8567 東京都千代田区紀尾井町4番7号                                                                                            |                        |                    |
| 担当者                                                                                              | 海事太郎                                                                                                    | 部署                     |                    |
| TEL                                                                                              | 0352262758                                                                                                    | E-mail                 | titp@classnk.or.jp |
| <ul> <li>✔ 新規申請</li> <li>新たな試験申請を行います。</li> <li>✔ 申請前一覧</li> <li>申請前(編集中)の申請一覧を表示します。</li> </ul> |                                                                                                    | <b>組織名</b><br>日本海事協同組合 | 東習実施者・監理団体 登録編集    |
| ✔ 申請後一<br>✔ 結果証明書発<br>一覧                                                                         | 申請後の申請一覧を表示します。<br>結果速報、請求書などは、こちらの一覧から申請ごと<br>ダウンロードできます。<br>過去の申請を一覧で表示します。<br>結果証明書は、こちらの一覧から申請ことにダウン<br>ロードできます。 |                        |                    |
|                                                                                                  | (3)マイページの「申請                                                                                                    | 後―暫」を/                 | クリックしてください         |

### 4. 試験結果速報、請求書

①試験結果速報を見るには、 「試験結果速報」をクリックしてください グレーアウトされているものは、 まだ試験結果速報が発行されていないものです

### TITP-W 申請後一覧 マイページ ステータス 🎈 申請番号 申請日 申請受理日 🎈 受験予定場所 受験予定日 試験結果速報 請求書 受験料未入金 20097-a 2020/09/18 2020/09/18 日本海事協会管理センタ-11月中旬 詳細 試験結果速報 🕹 請求書 入金登録 詳細 受験料未入金 20097-b 2020/09/18 2020/09/18 日本海事協会管理センター 11月中旬 よ 請求書 試驗 詳細 申請受理済 20097-c 2020/09/18 2020/09/18 日本海事協会管理センター 11月中旬 試験結果速報 🕹 請求書 ②請求書を見るには、 「請求書」をクリックしてください グレーアウトされているものは、 まだ請求書が発行されていないものです ③受験料は試験区分ごとに、ダウンロードした請求書に従い、 指定の口座にお支払いください

④受験料をお支払い後、「入金登録」をクリックしてください

# 5. 結果証明書

### 5. 結果証明書

①結果証明書が発行されましたら、
登録のメールアドレス宛にメールにてご連絡します
※受験料が払われていない場合は、結果証明書
は発行されません

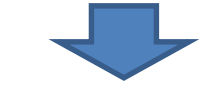

②マイページにログインしてください(前2.参照)

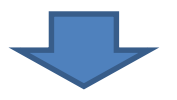

| TITP-W マ                                                                            | イページ                                                                                                    |                        | TIT41632           |
|-------------------------------------------------------------------------------------|----------------------------------------------------------------------------------------------------|------------------------|--------------------|
| アカウント情                                                                              | 韓                                                                                                    |                        | ✔ 登録情報変更           |
| 申請者                                                                                 | 日本海事協同組合                                                                                                    |                        |                    |
| 住所                                                                                  | 〒102-8567 東京都千代田区紀尾井町4番7号                                                                                                    |                        |                    |
| 担当者                                                                                 | 海事太郎                                                                                                    | 部署                     |                    |
| TEL                                                                                 | 0352262758                                                                                                    | E-mail                 | titp@classnk.or.jp |
| <ul> <li>✔ 新規申請</li> <li>✔ 申請前一</li> <li>✔ 申請後一</li> <li>✔ 結果証明書発<br/>一覧</li> </ul> | <ul> <li>新たな試験申請を行います。</li> <li>9</li> <li>申請前(編集中)の申請一覧を表示します。</li> <li>第</li> <li>申請後の申請一覧を表示します。</li> <li>結果連報、請求書などは、こちらの一覧から申請ごと<br/>にダウンロードできます。</li> <li>行済み<br/>過去の申請を一覧で表示します。</li> <li>10</li> <li>11</li> <li>12</li> <li>15</li> <li>15</li> <li>15</li> <li>15</li> <li>15</li> <li>15</li> <li>15</li> <li>15</li> <li>15</li> <li>15</li> <li>15</li> <li>15</li> <li>15</li> <li>15</li> <li>15</li> <li>15</li> <li>16</li> <li>16</li> <li>16</li> <li>17</li> <li>17</li> <li>16</li> <li>17</li> <li>17</li> <li>16</li> <li>17</li> <li>17</li> <li>16</li> <li>17</li> <li>17</li> <li>16</li> <li>17</li> <li>17</li> <li>16</li> <li>17</li> <li>16</li> <li>17</li> <li>16</li> <li>17</li> <li>16</li> <li>17</li> <li>16</li> <li>17</li> <li>16</li> <li>17</li> <li>16</li> <li>17</li> <li>17</li> <li>16</li> <li>16</li> <li>17</li> <li>16</li> <li>17</li> <li>16</li> <li>16</li> <li>16</li> <li>17</li> <li>17</li> <li>16</li> <li>17</li> <li>17</li> <li>18</li> <li>18</li> <li>19</li> <li>19</li> <li>19</li> <li>10</li> <li>10&lt;</li></ul> | <b>組織名</b><br>日本海事協同組合 | ▼実習実施者・監理団体 登録編集   |

### ③マイページの「結果証明書発行済み一覧」をクリックしてください

# 5. 結果証明書

| TITP                           | TITP-W 結果証明書発行済み一覧 TIT41632 マイペー |                 |   |       |                       |                        |                                          |                      |     |        |
|--------------------------------|----------------------------------|-----------------|---|-------|-----------------------|------------------------|------------------------------------------|----------------------|-----|--------|
| <br>≣¥¥                        |                                  | 申請番号<br>20097-a | * | 申請日 🗘 | 申請受理日 🗘<br>2020/09/18 | 受験予定場所<br>日本海事協会管理センター | <ul> <li>受験予定日</li> <li>11月中旬</li> </ul> | 証明書発行日<br>2020/09/18 | ◆結果 | 2. 正明書 |
|                                | <u> </u>                         |                 |   | ,,    | ,,                    |                        |                                          |                      | 7   |        |
|                                |                                  |                 |   |       |                       |                        |                                          |                      |     |        |
|                                |                                  |                 |   |       |                       |                        |                                          |                      |     |        |
| ①結果証明書を見るには、「結果証明書」をクリックしてください |                                  |                 |   |       |                       |                        |                                          |                      |     |        |
| こちらでダウンロードできるPDFの結果証明書が、       |                                  |                 |   |       |                       |                        |                                          |                      |     |        |
| 止式な結果証明書となりますので、各種手続きでご利用の際は、  |                                  |                 |   |       |                       |                        |                                          |                      |     |        |
|                                | ダリンロートしにPDFを印刷してこ利用くたさい          |                 |   |       |                       |                        |                                          |                      |     |        |

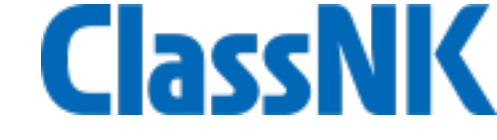

お問合せ先

一般財団法人 日本海事協会 調査開発部 技能評価試験担当
 〒 102-8567 東京都千代田区紀尾井町4番7号
 電話: 03-5226-2758 e-mail: titp@classnk.or.jp